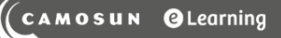

# L Tutorials

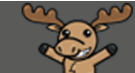

## Adding Audio Feedback to Assignments – D2L Tutorial

This tutorial is for faculty who have previous experience using the Assignments tool in D2L. For further information, please contact <u>elearning@camosun.ca</u> for assistance.

#### Scenario

This tutorial will cover the steps involved when you wish to add audio feedback when grading student submissions for an Assignment.

#### Steps

- 1. Go to the **Assignments** tool in your course.
- 2. Click on the title of the Assignment you wish to see submissions for.

| Assi   | ignments<br>Assignment More Actions 🗸         |           |           |                    | Help                 |
|--------|-----------------------------------------------|-----------|-----------|--------------------|----------------------|
| 🌮 Bull | lk Edit                                       |           |           |                    |                      |
|        | Folder                                        | Completed | Evaluated | Feedback Published | Due Date             |
|        | No Category                                   |           |           |                    |                      |
|        | Assignment 1 🗸 🕈                              | 5/9       | 2/9       | 1/9                |                      |
|        | Assignment 2 🗸                                | 3/9       | 3/9       | 3/9                |                      |
|        | Assignment 3 🗸                                | 0/9       | 0/9       | 0/9                | Jun 13, 2014 9:00 PM |
|        | Text submission assignment 🗸                  | 1/9       | 0/9       | 0/9                |                      |
|        | On-Paper Submission - manually by learner 🗸 🗸 | 1/9       | 0/9       | 0/9                |                      |

This content is licensed under a Creative Commons Attribution 4.0 International Licence. Icons by the Noun Project.

3. In the **Folder Submissions** area, click on the **Evaluate** link for the first student in the table.

| Folder List > Folder Submissions                                                 |                         |
|----------------------------------------------------------------------------------|-------------------------|
| Assignment 1 - Folder Submissions                                                |                         |
|                                                                                  |                         |
| Edit Folder Email Users Without Submissions dd Feedback Files Submission Log     |                         |
| Users Submissions                                                                |                         |
| Folder Contents                                                                  |                         |
| View By: User V Apply                                                            |                         |
| Search For Show Search Options                                                   |                         |
|                                                                                  |                         |
| 🏚 Download 🛛 🗳 Email 💆 Mark as Read 🔤 Mark as Unread 📋 Delete 😵 Publish Feedback |                         |
| Last Name 🔺 , First Name                                                         | Succession Date Delete  |
| Student, Training01                                                              | 🖵 Evaluate              |
| AddingABanner-Oct2018.docx (589.18 KB)                                           | Oct 1, 2018<br>11:55 AM |
| Student, Training02                                                              | 🖵 Evaluate              |
| P 🔀 BackingUpCourseSite-August2018.docx (725.1 KB)                               | Oct 1, 2018             |
|                                                                                  |                         |

This content is licensed under a Creative Commons Attribution 4.0 International Licence. Icons by the Noun Project.

4. In the **Evaluate Submissions** area, in the right-hand panel, scroll down to the **Feedback** box and click the **Record Audio** button.

| Back to Folder Submissions     Assignment 1     Training: Course 03                                                                                                    | User 2 of 3                                                                                                    |
|----------------------------------------------------------------------------------------------------|----------------------------------------------------------------------------------------------------|
| Assignment 1 - Submissions for Training02 Student                                                                                                    | Article Review Grading Rubric<br>(Analytic Rub c with Points)<br>2.5 / 20, 3 criteria of scored                                                                 |
| Select a document to view            CreatingQuestionsQuestionLibrary-August2020.docx (399.16 KB)            By: Training02 Student Submitted: Jan 11, 2021 11:04 AM            Download All Files     Folder Submission History | Score<br>/ 10<br>Grade Item: Assignment 2 ,1<br>Student View Preview<br>- / 10 ↓<br>Feedback<br>Feedback<br>Mark & Constant of the second Audio<br>Record Video |
|                                                                                                    | Publish Save Draft 🚫                                                                                                    |

5. Make sure you have a microphone attached to your device, then in the **Media Capture** pop-up box, click **New Recording** (note that you also have the option to Upload a File from your device rather than recording it in the Assignments tool.) You can record for up to 5 minutes.

| Media Capture - Training Course 03 - Can | nosun D2L     | ×  |
|------------------------------------------|---------------|----|
| Record Aulio Upload File                 |               |    |
| New Recording                            | 00:00 / 05:00 |    |
|                                          |               |    |
|                                          |               |    |
| Add Cancel                               |               | // |

This content is licensed under a <u>Creative Commons Attribution 4.0 International Licence</u>.lcons by the <u>Noun</u> Project.

6. Talk into your microphone, and when you have finished, click Stop Recording.

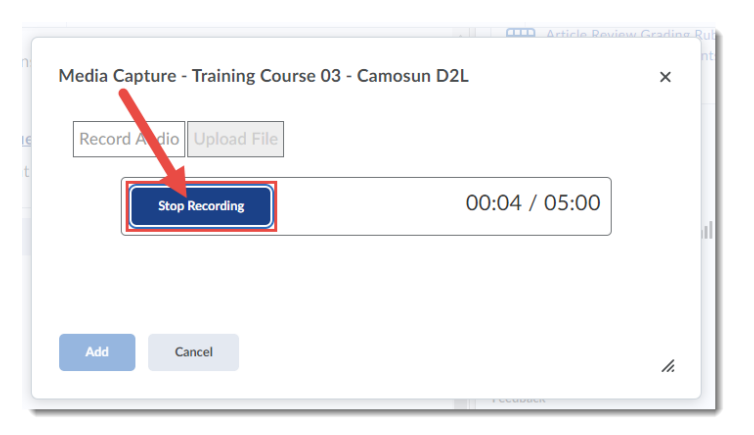

7. Review your recording by clicking **Play** (arrow). Click **Add** when you are done.

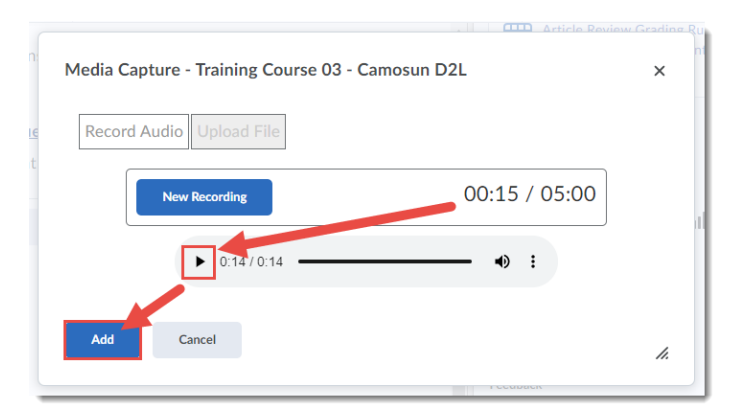

8. Give your file a Title and a description, and click **Add**.

| Enter an audio<br>listen to the a | o note description. A description is useful to users who are unable to<br>udio. You may also modify the title of the recording. |  |
|-----------------------------------|----------------------------------------------------------------------------------------------------|--|
| Title:                            | Assignment 1 feedback                                                                                                    |  |
|                                   | This could be the script for the feedback - very important for accessibility purposes!                                          |  |
| Description:                      |                                                                                                    |  |
|                                   |                                                                                                    |  |
|                                   |                                                                                                    |  |
|                                   |                                                                                                    |  |

This content is licensed under a Creative Commons Attribution 4.0 International Licence. Icons by the Noun Project.

 $\odot$ 

9. Your audio feedback link will now appear under the Feedback box. Click **Publish** or **Save Draft**, and move on to grade the next student.

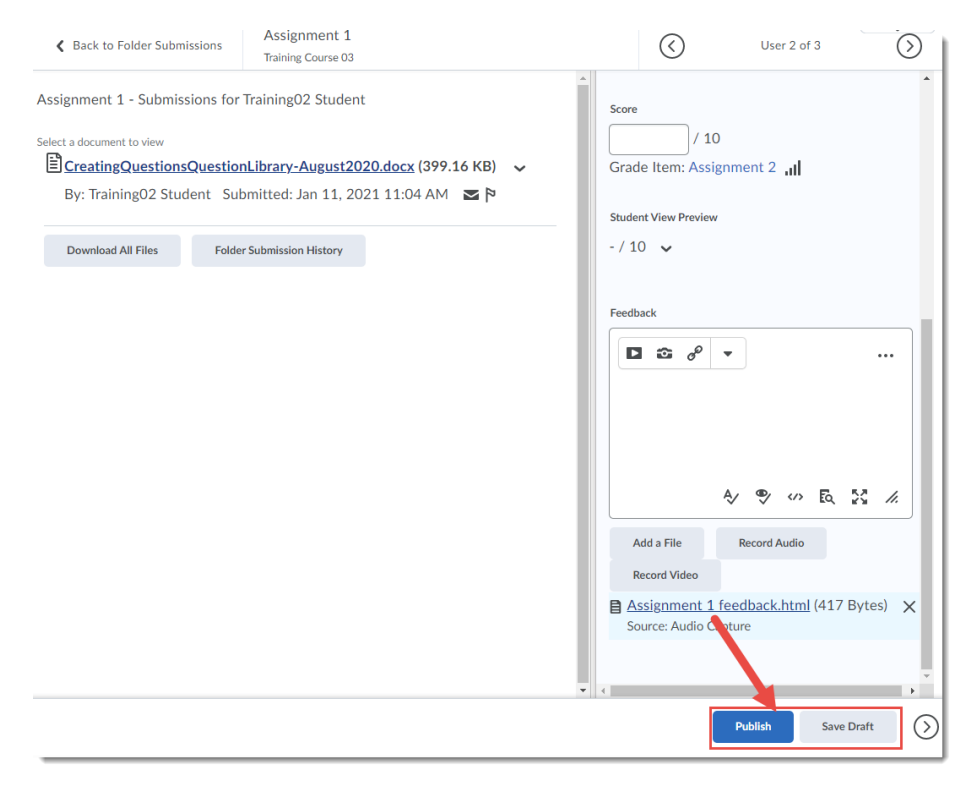

### Things to Remember

Record Audio adds an HTML file as an attachment to the Feedback. If you would like students to be able to play feedback right in their Feedback area, you will need to upload an audio feedback file to Kaltura and then embed it (using **Insert Stuff**) into the **Feedback** box. If you do use the **Record Audio** function, students click the Feedback link in the Assignments area, then scroll down to the **Attached Files** area to click on the feedback link. They will then be asked to save the HTML file to their device and they will need to open it from there. It will open in a browser and allow them to play the feedback file.

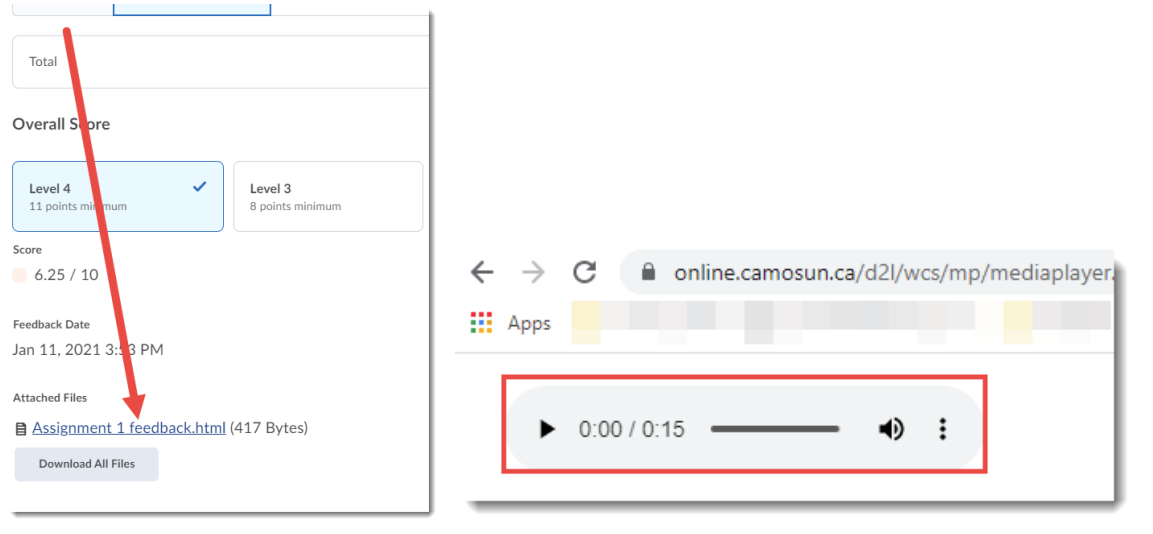

This content is licensed under a Creative Commons Attribution 4.0 International Licence. Icons by the Noun Project.

 $\odot$